## メールソフトの設定 (Windowsメール 6.0)

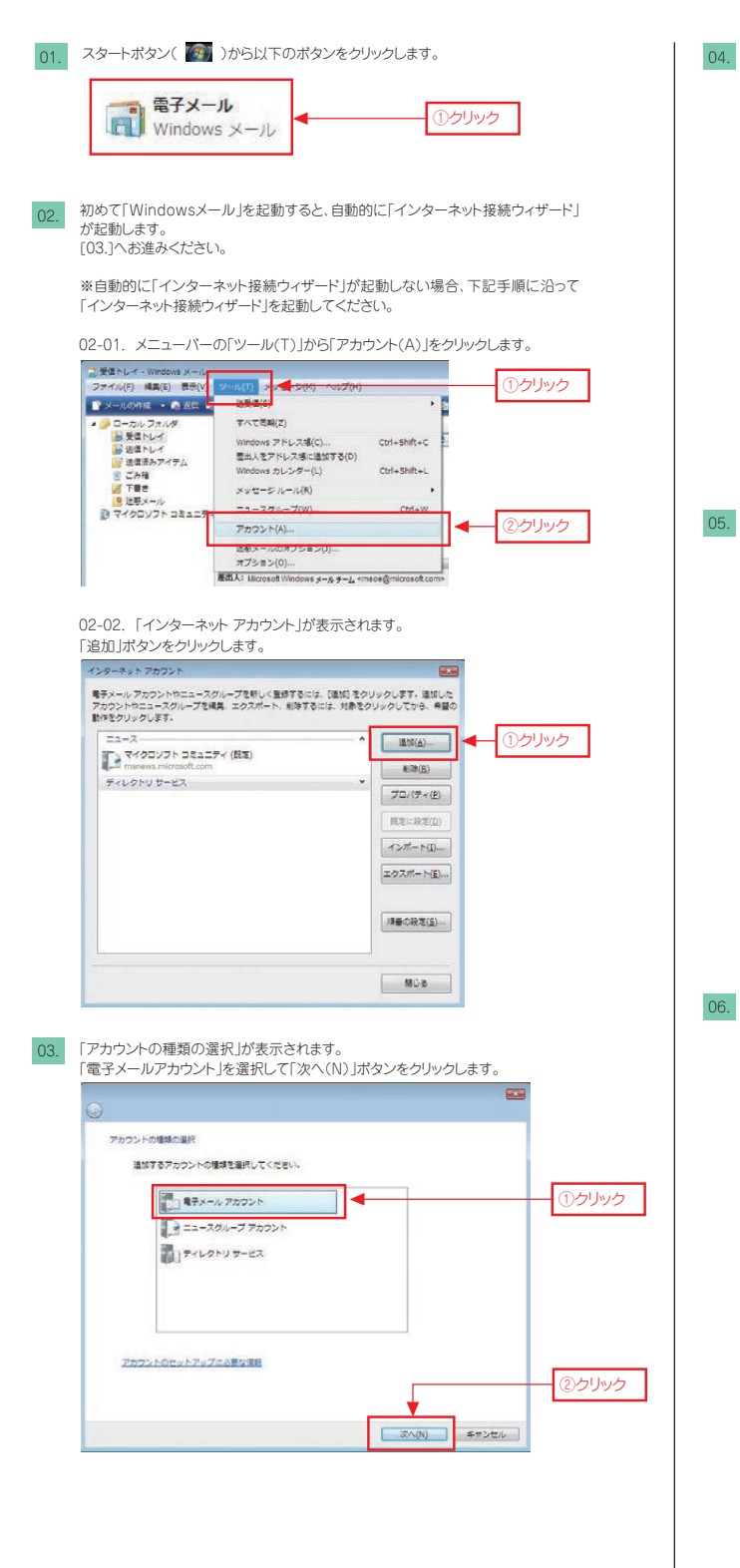

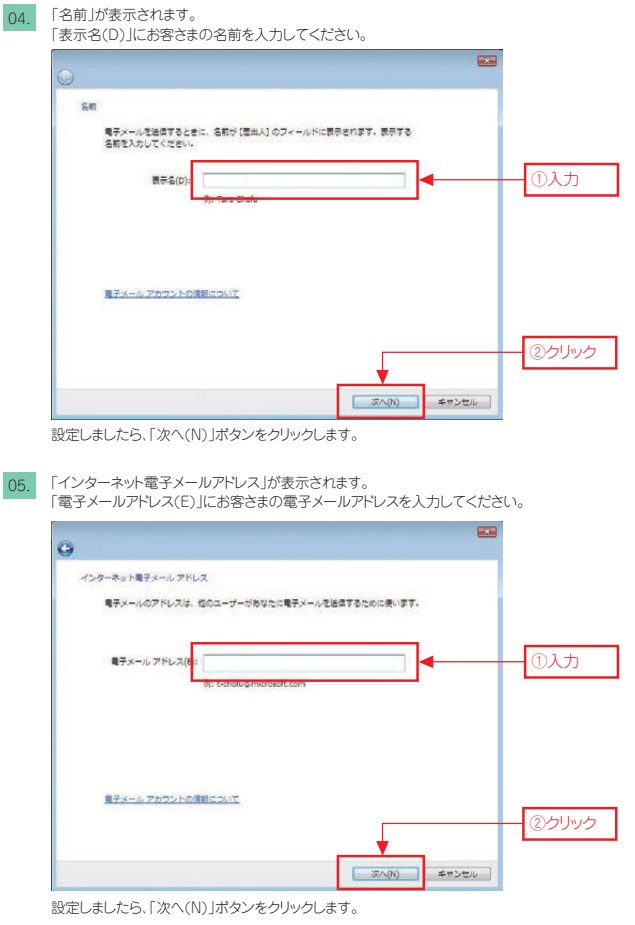

06. 「電子メールサーバーのセットアップ」が表示されます。

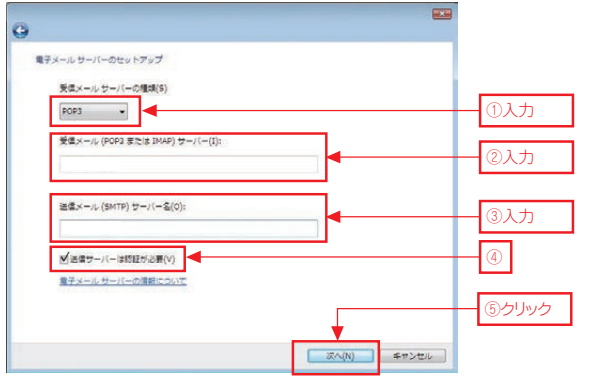

|  | ①受信メールサーバの種類(S)                                     | POP3          |
|--|-----------------------------------------------------|---------------|
|  | <ol> <li>②受信メール<br/>(POP3またはIMAP)サーパー(I)</li> </ol> | メール受信サーバー名を入力 |
|  | ③送信メール<br>(SMTP)サーバー名(O)                            | メール送信サーバー名を入力 |
|  | ④送信サーバーは認証が必要(V)                                    | √ チェックする      |

設定しましたら、「次へ(N)」ボタンをクリックします。

## メールソフトの設定 (Windowsメール 6.0)

| されています。こちらは則际してくにさい                                                                        | 0                                                |      |  |  |
|--------------------------------------------------------------------------------------------|--------------------------------------------------|------|--|--|
|                                                                                            | •<br>•                                           |      |  |  |
| 9                                                                                          |                                                  |      |  |  |
| インターネット メール ログオン                                                                           |                                                  |      |  |  |
| インターネット サービス プロバイダから提供されたユーザー名およびパスワードを入力<br>してください。                                       |                                                  |      |  |  |
| ユーザー名(A): n01234567                                                                        | <b>▲</b>                                         |      |  |  |
|                                                                                            |                                                  |      |  |  |
| /(スワード(P):                                                                                 | (10)                                             |      |  |  |
| El ora e cuit a                                                                            |                                                  | 3    |  |  |
|                                                                                            |                                                  |      |  |  |
|                                                                                            |                                                  |      |  |  |
|                                                                                            |                                                  |      |  |  |
|                                                                                            |                                                  |      |  |  |
|                                                                                            | (N) <b>ペッシン</b>                                  | ④クリッ |  |  |
|                                                                                            |                                                  |      |  |  |
| ユーザ名(A)                                                                                    | メールアカウントを入力                                      | ]    |  |  |
| パスワード(P)                                                                                   | メールパスワードを入力                                      |      |  |  |
|                                                                                            | ( + 7 ( 44 70 )                                  |      |  |  |
|                                                                                            | • 90(12,2)                                       |      |  |  |
| xx====================================                                                     | ックします。                                           |      |  |  |
| 設定完了」が表示されます。 設定完了」が表示されます。 は257<br>ロットアップを約了す80の22年の時時ですへて入れ<br>これるの起意を得つて着ディールをダウンロートロット | ックします。<br>***<br>****した.<br>まには、(第7)をクリックしてくただい。 |      |  |  |

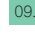

09. 「Windowsメール」起動時の画面が表示されます。

| □ 受信トレイ・Windows メール<br>ファイル(F) 構具(E) 表示(V) | ツール(T)              | メッセージ(M) へいブ(H             | 0                                                                             | 快用                                         | P                       |
|--------------------------------------------|---------------------|----------------------------|-------------------------------------------------------------------------------|--------------------------------------------|-------------------------|
| 🕈 x-1.088 - 🔍 85 🐗                         |                     | * NS & # \$                | asia • m m 🗈                                                                  | -                                          |                         |
|                                            | 1.8.9               | ■無人<br>○ Microsoft Windows | ₩8<br>Windows x−300£32                                                        | ŧ                                          | 受信日時 •<br>2007/03/07 16 |
|                                            | •                   |                            | H. 177                                                                        | 0000                                       | 100                     |
|                                            | 推出人: 15<br>件名: Wind |                            | emoor@microsoft.com 1<br>ve-PiclaideUravita<br>ndows®<br>こそ<br>SicRifeCとなるままが | 相先: 1640 Windows /<br>ださい<br>メールへ<br>付ください | -+1-+                   |
| 1 通のメッセージ、0 通は未開設                          | Reader in the       |                            | ₩ #>54>#                                                                      | (注)新聞メッセージな                                | 0                       |